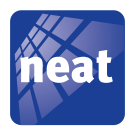

# NPU User Manual

NE41 10005-02 v2.0

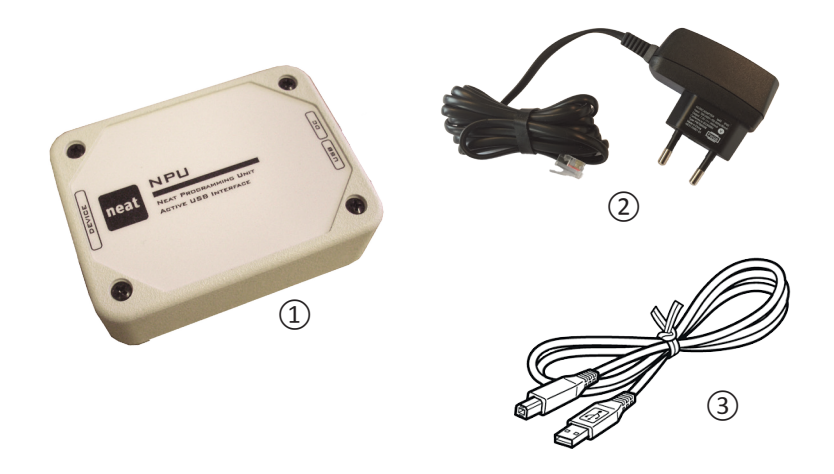

#### **NPU kit contents**

The list below shows the included parts in the package. If any part is missing or is defect, please kontakt your reseller or distributor.

| # | Denomination | # | Denomination |
|---|--------------|---|--------------|
| 1 | NPU Unit     | 3 | USB cable    |
| 2 | AC adaptor   |   |              |

© Copyright 2015 Neat Electronics AB Document number: NE41 10005-02 v2.0 Revision date: 2015-10-09

NEAT Electronics AB Varuvägen 2 SE-246 42 Löddeköpinge Sweden

Phone: +46 (0)46 70 70 65 Fax: +46 (0)46 70 70 87 www.neat-group.com/se/en We, NEAT Electronics AB, Varuvägen 2, 246 42 Löddeköpinge, SWEDEN, hereby declare under our sole responsibility that this product, NPU, is in conformity with the directives: 2014/30/EU (EMC), 2014/53/EU (R&TTE), 2014/35/EU (LVD), 2011/65/EU (RMS2) and conforms to the following product specifications:

| Safety        | En 60950-1:2006+A1+A2+A11+A12:2011       |
|---------------|------------------------------------------|
| EMC           | EN 301 489-1 v1.8.1, EN 301 489-3 v1.4.1 |
| Radio         | EN 300 330-1 v1.5.1, EN 300 330-2 v1.3.1 |
| Environmental | EN 50134-2:2000, EN50134-3:2002          |

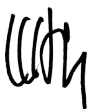

Ulrik Lundberg Managing Director

### 1 Introduction

NEAT Programming Unit (NPU) is a programming tool which can be used with most NEAT products. The NPU is connected to a computer and to the designated product by cable. Different programming software can be installed on a PC to change settings in e.g. NEO, NEO IP, NEO IP/GSM, TREX2G, IOR family (IOR INKA, LINK, REPO), DOOR etc..

The NPU has an integrated transmitter and receiver and can communicate with NEAT products with no cable connection, e.g. ATOM, D-ATOM, I-ATOM etc..

#### 2 Connecting the NPU

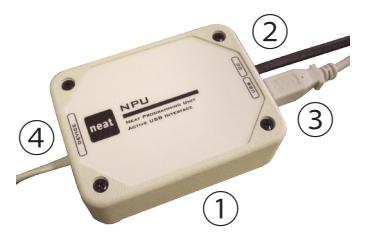

Picture 1. Connectors and cables on the NPU

| # | Denomination                |  |
|---|-----------------------------|--|
| 1 | Neat Programming Unit (NPU) |  |
| 2 | DC connector                |  |
| 3 | USB connenctor              |  |
| 4 | Device cable                |  |

Table 1. NPU cable and connectors denominations

- First connect the NPU (1) to the AC adapter (2). The connect the NPU to the AC connector on the designated product with the device cable (4).
- 2. If the device does not have a cable connection programming is done by radio. The cable from the socket marked "Device" on the NPU is then not used.
- 3. Last, connect the NPU to a USB socket on the computer (3).

### 3 NPU cable adapter (optional accessory)

Some of NEAT's products (e.g. TREX and DOOR) have a smaller connector (Mini USB) which requires a special adapter between the device cable on the NPU and the unit, see Picture 2 below. This can be obtained from your distributor. Denna kan .

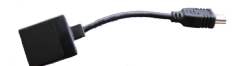

Picture 2. NPU cable adapter

## 4 Install and run a software

• On our website (www.neat-group.com/se/en/downloads) there are free software for many of the NEAT products. Login credentials are supplied by your distributor.

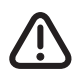

Do NOT connect the NPU to the computer before installing the software.

- The first time a product software is installed the NPU drivers must also be installed. This is only required once.
- After installation of the software a shourtcut is created on the computer desktop, see Picture 3.
- To start the software, double click the shortcut.

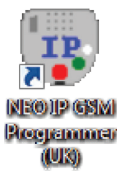

Picture 3. Example of Software shortcut